# TUTORIEL

## COMMENT INSTALLER UNE SIGNATURE SUR OUTLOOK 2007 OU PLUS RÉCENT.

" Veuillez lire et suivre les étapes dans l'ordre chronologique pour installer à bien votre signature sur outlook."

1) Cliquez sur le bouton pour télécharger la signature .txt

| Metzy                                                                 | ger 👮 Mu                                                                                                    | ller 🦉                                                                                                    | 2                                          | Espace co         | llaborateur Recherr              | her                        | ٩              |
|-----------------------------------------------------------------------|----------------------------------------------------------------------------------------------------|----------------------------------------------------------------------------------------------------|--------------------------------------------|-------------------|----------------------------------|----------------------------|----------------|
| Le régi                                                               | al des Alsa                                                                                                    | rciens                                                                                                    |                                            |                   |                                  |                            |                |
| CHOUCROUTE                                                            | CHARCUTERIE +                                                                                                    | GRILLADES                                                                                                    | BOUCHERIE-<br>CHARCUTERIE À<br>ITTENHEIM - | COMMANDER         | RECETTE DE CUISINE<br>ALSACIENNE | CHARCUTERIE<br>FRANÇAISE - | METZGER MULLER |
| Accueil > Daniel Mi                                                   | uller                                                                                                    |                                                                                                    |                                            |                   |                                  |                            |                |
| Q LE RESULT                                                           | TAT                                                                                                    |                                                                                                    |                                            |                   |                                  |                            |                |
| Metzger<br>Muller<br>Daniel Mull<br>Directeur Gen<br>Le wigal des 44  | Mob 13<br>Tel: - 33<br>Tel: - 33<br>Mall: dmai<br>4 Rue des A<br>WWW.DM<br>WWW.DM<br>WWW.DM<br>WWW.DM<br>Marcenter<br>Marcenter | (0):61:063:39:57<br>(0):38:59:02:07<br>(0):38:59:02:07<br>(0):39:57:07<br>(0):39:57:07<br>(0 | Une bonne tor<br>la Toussa                 | inter pour<br>int |                                  |                            |                |
| LE CODE H                                                             | ITML A METTRE                                                                                                    |                                                                                                    | IGNATURE                                   |                   |                                  |                            |                |
| V TUTORIEL                                                            | POUR INSTALL                                                                                                    | ER UNE SIGNAT                                                                                                    | URE SUR UN                                 | V TUTORIEL        | POUR INSTALLE                    | R UNE SIGNA<br>OU PLUS     | TURE SUR       |
| <ul> <li>Veuillez clique</li> <li>Ouvrez-le fichi<br/>sous</li> </ul> | r sur le bouton télec<br>ier avec le bloc note j                                                                                                    | harger la signature er<br>puis appuyer sur FICH                                                                                                    | i .txt<br>IIER > Enregister                | Veuillez téléci   | narger le tutoriel et le s       | ulvre pas à pas en         | cliquant ICI   |

2) Quand le fichier est téléchargé, ouvrez le avec le logiciel **Bloc Note** natif sur Windows.

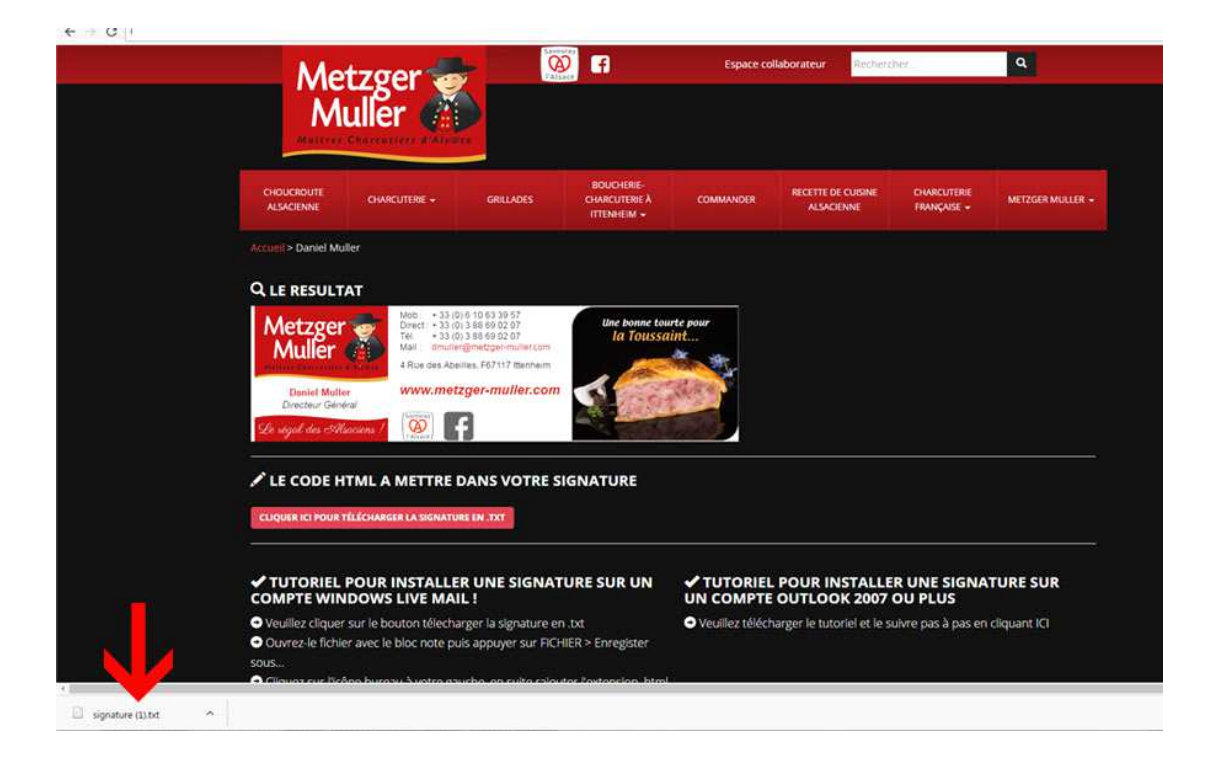

3) Cliquez sur Fichier puis sur enregister sous...

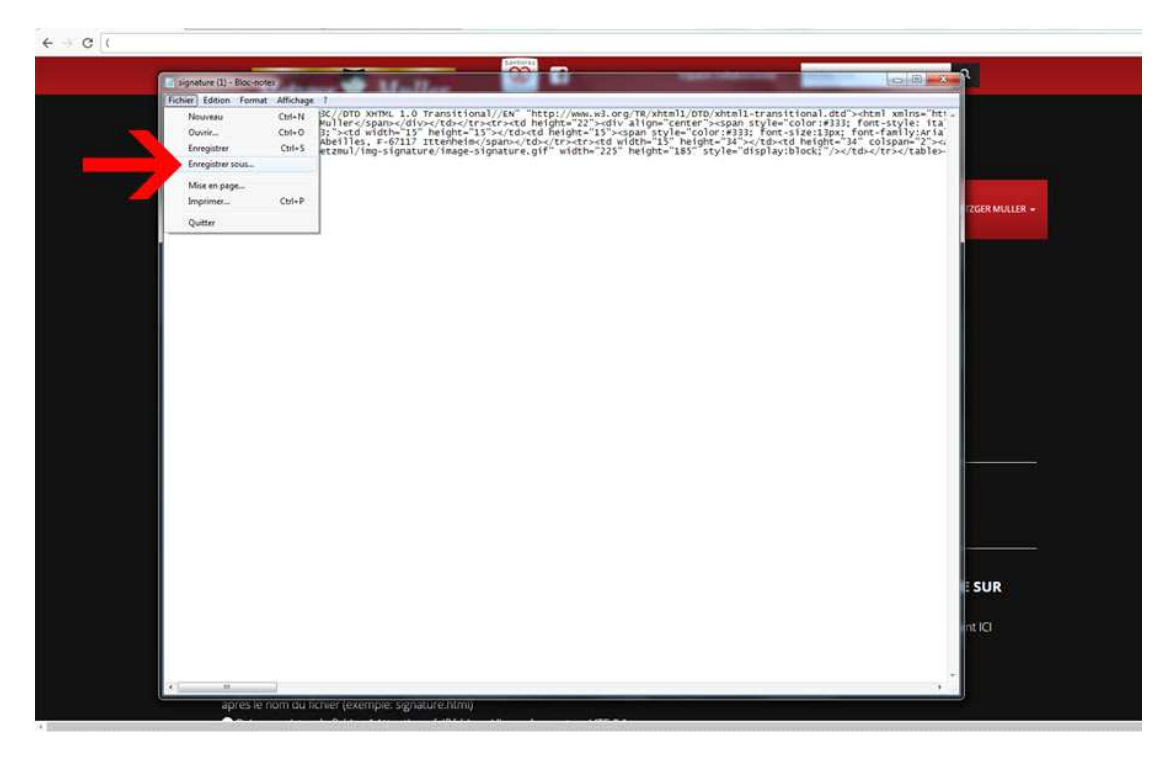

4) Choisissez Bureau, afin de trouver facilement le ficher pour les prochaines étapes.

| Enter:       Editor:       Service:       Inclusion:       Inclusion:       Inclustriation:       Inclusion:                                                                                                    | Falter       Editors       Falter       Falter                                                                                                    | Foregrinter sors       Implicitude dours Teleforger         Oppointer Notwer       Street in the Teleforger         Oppointer Notwer       Street in the Teleforger         Oppointer                                                                                                    | signature (1) - Bloc-notes                                                      | otro          | The state of the state of the s | 1                   |                   | -                                                                                                    | -           |                                                                                                    |                                                                                                    |                                                                                                    |                   |               |            |      |                    |                             |                                                                     |                                      |                       |
|----------------------------------------------------------------------------------------------------|----------------------------------------------------------------------------------------------------|----------------------------------------------------------------------------------------------------|---------------------------------------------------------------------------------|---------------|----------------------------------------------------------------------------------------------------|---------------------|-------------------|----------------------------------------------------------------------------------------------------|-------------|----------------------------------------------------------------------------------------------------|----------------------------------------------------------------------------------------------------|----------------------------------------------------------------------------------------------------|-------------------|---------------|------------|------|--------------------|-----------------------------|---------------------------------------------------------------------|--------------------------------------|-----------------------|
| Imegister sost       Image: State Andrew State         Image: State Andrew State       Image: State Andrew State         Image: State Andrew State       Image: State         Image: State Andrew                                                                                                    | Image: Intra + Télechargements                                                                                                    | Image: Image:                                  | Fichies Edition Format Atti                                                     | chage 2       |                                                                                                    | _                   |                   |                                                                                                    |             |                                                                                                    |                                                                                                    |                                                                                                    |                   |               |            |      |                    |                             |                                                                     |                                      |                       |
| • Indx + Téléchargements       • 49       Bechardber dours: Téléchargements       Bott-sitzel: Japa: gront-size: Japa: gront-size: Jap                                                                                                    | • frack • Téléchargements       • • • • • • • • • • • • • • • • • • •                                                                                                    | Image: Index - Téléchergements       Image: Index - Téléchergements         Image: Image: Index - Téléchergements       Image: Image: Ima                                                                              | Enregistrer sous                                                                |               | seens 1.5 miles                                                                                                    | And Street, Married | States and states | and the second second s | ansitional. | dtd"> <html ("att)="" att)="" encodage:="" fichies="" td="" tote="" type:="" uit-s<="" xmlns="ht!.&lt;br&gt;333; font-style: ita&lt;/th&gt;&lt;/tr&gt;&lt;tr&gt;&lt;td&gt;Organiser - Nouveau dosier         Francis         Francis         Emplacements in         Bislichbeques         Bislichbeques         Output         Signature (1)         signature         State         Ordinateur         Nom du Richier         Nom du Richier         Type: Fichies tote ("><td>Organiser - Nouveau dosine         F provis         F provis         B bloch-ques         B bloch-ques      <tr< td=""><td>Organizer - Nouveau dosier         Frankischeret         Frankischeret         Balischages         Outparter - Nouveau dosier         Balischages         Outparter - Nouveau dosier         Balischages         Outparter - Nouveau dosier         Balischages         Outparter - Nouveau dosier         Type:         Felchers Letter (Jab)         Cather Ins dosier:         Encodage:         Uff-8         Cather Ins dosier:         Encodage:         Uff-8         Cather Ins dosier         Encodage:         Uff-8         Cather Ins dosier</td><td>G is + frank + To</td><td>léchargements</td><td>1.1.1.1.1.</td><td>1000</td><td>• +<sub>7</sub> 8</td><td>rcheither dans = Télécharge</td><td>P d&gt;<td height<="" td=""><td>t="34" colspan="2"&gt;&lt;;</td></td></td></tr<></td></html> | Organiser - Nouveau dosine         F provis         F provis         B bloch-ques         B bloch-ques <tr< td=""><td>Organizer - Nouveau dosier         Frankischeret         Frankischeret         Balischages         Outparter - Nouveau dosier         Balischages         Outparter - Nouveau dosier         Balischages         Outparter - Nouveau dosier         Balischages         Outparter - Nouveau dosier         Type:         Felchers Letter (Jab)         Cather Ins dosier:         Encodage:         Uff-8         Cather Ins dosier:         Encodage:         Uff-8         Cather Ins dosier         Encodage:         Uff-8         Cather Ins dosier</td><td>G is + frank + To</td><td>léchargements</td><td>1.1.1.1.1.</td><td>1000</td><td>• +<sub>7</sub> 8</td><td>rcheither dans = Télécharge</td><td>P d&gt;<td height<="" td=""><td>t="34" colspan="2"&gt;&lt;;</td></td></td></tr<> | Organizer - Nouveau dosier         Frankischeret         Frankischeret         Balischages         Outparter - Nouveau dosier         Balischages         Outparter - Nouveau dosier         Balischages         Outparter - Nouveau dosier         Balischages         Outparter - Nouveau dosier         Type:         Felchers Letter (Jab)         Cather Ins dosier:         Encodage:         Uff-8         Cather Ins dosier:         Encodage:         Uff-8         Cather Ins dosier         Encodage:         Uff-8         Cather Ins dosier | G is + frank + To | léchargements | 1.1.1.1.1. | 1000 | • + <sub>7</sub> 8 | rcheither dans = Télécharge | P d> <td height<="" td=""><td>t="34" colspan="2"&gt;&lt;;</td></td> | <td>t="34" colspan="2"&gt;&lt;;</td> | t="34" colspan="2"><; |
| Parenis       Sursay         Sursay       Sursay         Sursay       Sursay <t< td=""><td>Precis       Unit Survey         Precis       Unit Survey         Precis       Encodage:         UIT-5       Encodage:         UIT-5       Encodage:         UIT-5       Encodage:         UIT-5       Encodage:         UIT-5       Encodage:         UIT-5       Encodage:         UIT-5       Encodage:         UIT-5       Encodage:         UIT-5       Encodage:</td><td>Predis       Implementation         Implementation       Implementation         Implementation       Implementation<td>Organiser • Nouveau d</td><td>ossier</td><td></td><td></td><td></td><td>21 *</td><td>e</td><td>A CONTRACTOR CADIES</td></td></t<> | Precis       Unit Survey         Precis       Unit Survey         Precis       Encodage:         UIT-5       Encodage:         UIT-5       Encodage:         UIT-5       Encodage:         UIT-5       Encodage:         UIT-5       Encodage:         UIT-5       Encodage:         UIT-5       Encodage:         UIT-5       Encodage:         UIT-5       Encodage:                                                                                                    | Predis       Implementation         Implementation       Implementation         Implementation       Implementation <td>Organiser • Nouveau d</td> <td>ossier</td> <td></td> <td></td> <td></td> <td>21 *</td> <td>e</td> <td>A CONTRACTOR CADIES</td>                                                                                                    | Organiser • Nouveau d                                                           | ossier        |                                                                                                    |                     |                   | 21 *                                                                                                    | e           | A CONTRACTOR CADIES                                                                                                    |                                                                                                    |                                                                                                    |                   |               |            |      |                    |                             |                                                                     |                                      |                       |
| Belichkqus<br>Documents<br>Documents<br>Minique<br>Videos<br>Videos<br>Vid                                                                                                    | Belichhegen<br>Bosumets<br>Bosumets<br>Mulajee<br>Vides<br>Graupe ésidentiel<br>Cridinateer<br>Nom di fichier:<br>Mulajee<br>Cridinateer<br>Nom di fichier:<br>Descriptions<br>Type:<br>Fichiera tota ("Zul)<br>Cather les dossiers<br>Encodage:<br>UTF-8<br>Encogistrer<br>Annuler<br>Encodage:<br>Encodage:<br>E | Belichtegus       ignature (1)       ignature test         Documents       Margine         Wides       Groupe relidented         Ordinateur       Image: Context of Context of C                                                                                                    | Favoris<br>Bureau<br>Emplacements re<br>Téléchargements                         | 2             |                                                                                                    | ľ                   |                   |                                                                                                    |             | 172                                                                                                    |                                                                                                    |                                                                                                    |                   |               |            |      |                    |                             |                                                                     |                                      |                       |
| Credinateur      Vom du ficher:                                                                                                    | Gridnatear     Nom do Fichier:      Sumdark Stall     Type:      Fichiers teste:      Cather les dossiers     Encodage:      UTE-8     Enregister:     Annuler:      Enregister:     Enregister:     Enregister:     Enregister:                                                                                                    | Cechenteur      Nom du fichier:      Spanicutta      Type:      Fichiers teste (*.tx)      * Cacher les dessiers      Encodage:      UTF-8      Enregisterr      Annuder       Sum      Cacher les dessiers      Encodage:      UTF-8      Enregisterr      Annuder       Encodage:      UTF-8      Enregisterr      Annuder       Encodage:      UTF-8      Encodage:      UTF-8      UTF-8      Encodage:      UTF-8      Encodage:      UTF-8      Encodage:      UTF-8      Encodage:      UTF-8      Encodage:      UTF-8      Encodage:      UTF-8      Encodage:      UTF-8      Encodage:      UTF-8      Encodage:      UTF-8      Encodage:      UTF-8      Encodage:      UTF-8      Encodage:      UT        | Bibliotheques<br>Documents<br>Imagei<br>Musique<br>Vidéos<br>Scrupe résidentiel | output        | signature (1)                                                                                                    | tignature           | test              |                                                                                                    |             |                                                                                                    |                                                                                                    |                                                                                                    |                   |               |            |      |                    |                             |                                                                     |                                      |                       |
| Type: Fichies tote (*2xt) •<br>© Cacher Ies dossiers Encodage: UTF-8 • Enregistrer Annuler.                                                                                                    | Type: Fictiens teste ("Ltd.)<br>© Cacher Iss dossiers Encodage: UTF-8 • Enregister Annuler.                                                                                                    | Type: [Fichies tote (* tot)<br>© Cacher is dosies Encodage: UTF-8 Encodage: UTF-8 Incodage: UTF-8 Incodage: UTF- | Pordinateur -                                                                   | 2001          |                                                                                                    |                     |                   |                                                                                                    | -           |                                                                                                    |                                                                                                    |                                                                                                    |                   |               |            |      |                    |                             |                                                                     |                                      |                       |
| Cacher les dossiers Encodage : UTF-8   Encodage : UTF-8  Encodage : UTF-8  Encodage                                                                                                    | Cacher les dessiers Encodege : UTF-8 • Enregistrer Annuder.                                                                                                    | Cacher les dossiers Encodege: UTF-8.   Covergitter Annuler  ESUI                                                                                                    | Type : Fichiets                                                                 | teste (".txt) |                                                                                                    |                     |                   |                                                                                                    | -           |                                                                                                    |                                                                                                    |                                                                                                    |                   |               |            |      |                    |                             |                                                                     |                                      |                       |
|                                                                                                    | E SUR                                                                                                    | le su<br>Int fcl                                                                                                    | <ul> <li>Cacher les dossiers</li> </ul>                                         |               |                                                                                                    | Encodage : UTF-8    | •                 | sregistrer Annuler                                                                                                    |             |                                                                                                    |                                                                                                    |                                                                                                    |                   |               |            |      |                    |                             |                                                                     |                                      |                       |

5) Maintenant il faut modifier le nom du fichier en rajoutant l'extension .html ( exemple : signature.html )

|                                        | SAVODITE                          |                                     |                                                                                                    |
|----------------------------------------|-----------------------------------|-------------------------------------|----------------------------------------------------------------------------------------------------|
| signature (1) - Bloc-notes             |                                   |                                     |                                                                                                    |
| Fichier Edition Format Affichage ?     |                                   |                                     |                                                                                                    |
| Enregistrer sous                       | the Sharp Driver and Strington of |                                     | lansitional.dtd"> <html color:#333;="" font-style:="" ita<="" th="" xmlns="ht! =&lt;br&gt;le="></html> |
| G . Bureau >                           |                                   | 47 Rechercher dans : Bureau         | ont-size:13px; font-family:Aria<br>d><:                                                                |
| Organiser - Nouveau dossier            |                                   | z • 0                               | nay.block, /x/tox/trx/tables                                                                           |
| 🖈 Favonis                              |                                   |                                     |                                                                                                    |
| Téléchargements                        | ų urų 🔥                           | <b>~~</b>                           |                                                                                                    |
| 🛜 Bibliothèques 🛛 Nouveau dossier Rèse | au Ordinateur frank               | Groupe Bibliothèques<br>résidentiel |                                                                                                    |
| Documents                              |                                   | 25200-11-2                          |                                                                                                    |
| 🐜 Images                               |                                   |                                     |                                                                                                    |
| 🚽 Musique                              |                                   |                                     |                                                                                                    |
| 🚼 Vidéos 💷                             |                                   |                                     |                                                                                                    |
| 🖏 Groupe résidentiel                   |                                   |                                     |                                                                                                    |
| 👎 Ordinateur 🔟                         |                                   |                                     |                                                                                                    |
| Nom du fichier : signature.html        |                                   | •                                   |                                                                                                    |
| Type : Fichiers texte (".txt)          |                                   | •                                   |                                                                                                    |
| Cacher les dossiers                    | Encodage : UTF-8                  | Enregistrer     Annuler             |                                                                                                    |
| S                                      |                                   |                                     | ·                                                                                                    |
|                                        |                                   |                                     |                                                                                                    |
| 4                                      |                                   |                                     |                                                                                                    |
| 4                                      |                                   |                                     |                                                                                                    |
|                                        |                                   |                                     |                                                                                                    |
|                                        |                                   |                                     |                                                                                                    |
|                                        |                                   |                                     |                                                                                                    |
|                                        |                                   |                                     |                                                                                                    |
| -                                      |                                   |                                     |                                                                                                    |

6) Maintenant vous pouvez ouvrir Outlook. Dans le menu Outils, cliquez

## sur Options...

| 🞯 Boîte de réception - Microsoft C          | utlook                                   |                                                    |
|---------------------------------------------|------------------------------------------|----------------------------------------------------|
| Eichier Edition Affichage Atteind           | re Qutils Actions 2                      | Tapez une que                                      |
| 🗿 Nouyeau 🔸 🍓 🦉 🗙 🕰 Ré                      | Envoyer/recevoir                         | 🔁 Egyoger/Recevair 🔹 🔛 Roth-carnets adresses 🔸 🥥 💂 |
| Courrier «                                  | Recherche instantanĝe 🔹 🕨                |                                                    |
| Dossiers favoris 🔗                          | Re Carnet d'adresses Ctrl+Maj+B          | ρ <b>-</b>                                         |
| Boite de réception (117)<br>Courrier non lu | Ck 🖓 Organiser<br>Ck 🖄 Règles et glertes | (viseart)                                          |
| Bossiers Courrier                           | Nettoyer la boîte aux lettres            |                                                    |
| D Tous les éléments Courrier 👻              | ≟                                        |                                                    |
| Ossiers personnels                          | Eormulaires                              |                                                    |
|                                             | Paramètres du compte                     |                                                    |
|                                             | Centre de gestion de la confidentialité  |                                                    |
|                                             | Personnaliser                            |                                                    |
|                                             | Options                                  |                                                    |
|                                             |                                          |                                                    |
|                                             |                                          |                                                    |
|                                             |                                          |                                                    |
| Calendrier                                  |                                          |                                                    |
| S Contacts                                  |                                          |                                                    |
| 📝 Táches                                    |                                          |                                                    |
| - 🗵 🛥 🖌                                     |                                          | · · · · · · · · · · · · · · · · · · ·              |
| 172 élément(s)                              |                                          |                                                    |

## 7) Cliquez sur l'onglet Format du courrier puis sur le "bouton Signatures... " dans le cadre Signatures

| Echier Edition Affichage Attein                                                                                  | dre <u>Q</u> utils Agtions <u>2</u> |                                                                                                    |                                                                                                    |                                                                                                    |     | Tapez une qu |
|----------------------------------------------------------------------------------------------------|-------------------------------------|----------------------------------------------------------------------------------------------------|----------------------------------------------------------------------------------------------------|----------------------------------------------------------------------------------------------------|-----|--------------|
| 🗿 Nouyeau 🔹 🏟 🍟 🗙 🕮 R                                                                                            | épondre 🥡 Répondre à jous           | 🗟 Transférer 📲 🦞 📑 Egyoyer/Recevoir                                                                                                    | • 🖄 🛄 Rech. carnet                                                                                                    | is adresses 🔸 🥝 🛒                                                                                                    |     |              |
| Courrier «                                                                                                    | Boite de récept                     | ion                                                                                                    |                                                                                                    |                                                                                                    |     |              |
| Dossiers favoris 🔗                                                                                               | Rechercher Boile de récepto         | fore-                                                                                                    | -                                                                                                    |                                                                                                    | a . |              |
| Boite de réception (117)                                                                                         | Cliquez ici pour activer la rec     | Options                                                                                                    |                                                                                                    | Li Li                                                                                                    | 4   |              |
| Éléments envoyés                                                                                                 | Réorganiser par : Date              | Préférences Messagene Format du courrier                                                                                                    |                                                                                                    |                                                                                                    |     |              |
| Dossiers Courrier &                                                                                              | + Araot la mais domine              | Format des messages                                                                                                    |                                                                                                    |                                                                                                    |     |              |
| 🧕 Tous les éléments Courrier 👻                                                                                   | D Avani le mois dernier             | Sélectionner un format pour le courrier s                                                                                                    | ortant et modifier les para                                                                                                    | mètres avancés.                                                                                                    |     |              |
| <ul> <li>B Z Dossers personnels</li> <li>Courrier</li> <li>Contacts</li> <li>Contacts</li> <li>Táches</li> </ul> |                                     | Format HTML Préduire la talle du ficher de message<br>pour afficher le message destronqu<br>Se for à CS3 pour la mise en formo d<br>Pregater les baises actives dans le<br>Papier à lettres et poices Certer les baises actives dans le<br>des amère-plans à vos messages. Signatures Créer et modifier des signatures pour le<br>Options de l'éditeur Changer les paramètres de modification | Format Internet<br>5 en supprimant les informa 2<br>bis policos<br>i message électronique<br>a police et le style par défa<br>s messages sortants, les ré<br>des messages électronique<br>CK | Coptions internationales  Coptions internationales  attors de mise en forme inutiles  attors de mise en forme inutiles  st, modifier les couleurs et ajouter  Papier à lettres et polices  papiers à les transferts.  Signatures  ss.  Coptions de l'éditeur  Annuder Acolicuer | -   |              |
| 172 élément(s)                                                                                                   |                                     |                                                                                                    | _                                                                                                    |                                                                                                    |     | _            |

8) Cliquez sur le bouton "NOUVEAU" pour créer une nouvelle signature et nommer la signature

| 😭 Bolte de réception - Microsoft | t Outlook                                                                                                    |               |
|----------------------------------|----------------------------------------------------------------------------------------------------|---------------|
| Eichier Edition Affichage Attein | jndre Qutlis Agtons 2<br>Recondre Altons 🖓 Recondre à tous 🖓 Transfèrer 🔡 🎔 🍕 Envoyev/Recevor • 🖄 🛄 Rech. corners adresses • 🖓 💭                                              | Tapez une que |
| Courrier «                       | Boite de réception                                                                                                    |               |
| Dossiers favoris 🔗               | Rechercher Bole de reception                                                                                                    |               |
| Boite de réception (117)         | Clauez Ici po Signatures et thème                                                                                                    |               |
| Courrier non lu                  | Réorganiser p Singhung Vertranique Thère provinced                                                                                                    |               |
| Dossiers Courrier                | agrature eextronique Inette personnel                                                                                                    |               |
| 🔎 Tous les éléments Courrier 👻   | Di Avant le Selectionner la signature a monter Choisi une signature par deraut.                                                                                               |               |
| 🕀 💓 Dossiers personnels          |                                                                                                    |               |
| - 16 - 16 - 1                    | Nourodut gessauts : (aucure)                                                                                                    |               |
|                                  | Keponses(granisterts : (aucune)                                                                                                    |               |
|                                  | Supprimer     Bostresu       Phodfier Is signature       Catibri (Corps)       II       II       II       III       III       IIII       IIIIIIIIIIIIIIIIIIIIIIIIIIIIIIIIIIII |               |
| Courrier                         | OK                                                                                                    |               |
| Calendrier                       | OK Annuler Acologier                                                                                                    |               |
| Se Contacts                      |                                                                                                    |               |
| 📝 Táches                         |                                                                                                    |               |
| - 🗵 🛥 🖌                          | a                                                                                                    |               |
| 172 élément(s)                   |                                                                                                    |               |

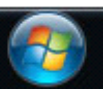

9) Cliquez sur l'icône windows et dans la barre de recherche en dessous de tous les programmes copier-coller la ligne ci-dessous :

### Windows 10 / 8 / 7 / Vista :

C:\Users\%username%\AppData\Roaming\Microsoft\Signatures

Si vous avez Windows XP cliquer sur le bouton Démarrer puis sur exécuter puis copier-coller le lien ci-dessous :

### C:\Documents and Settings\%username%\Application Data\Microsoft \Signatures

Pour terminer cette étape appuyer sur Entrée de votre clavier.

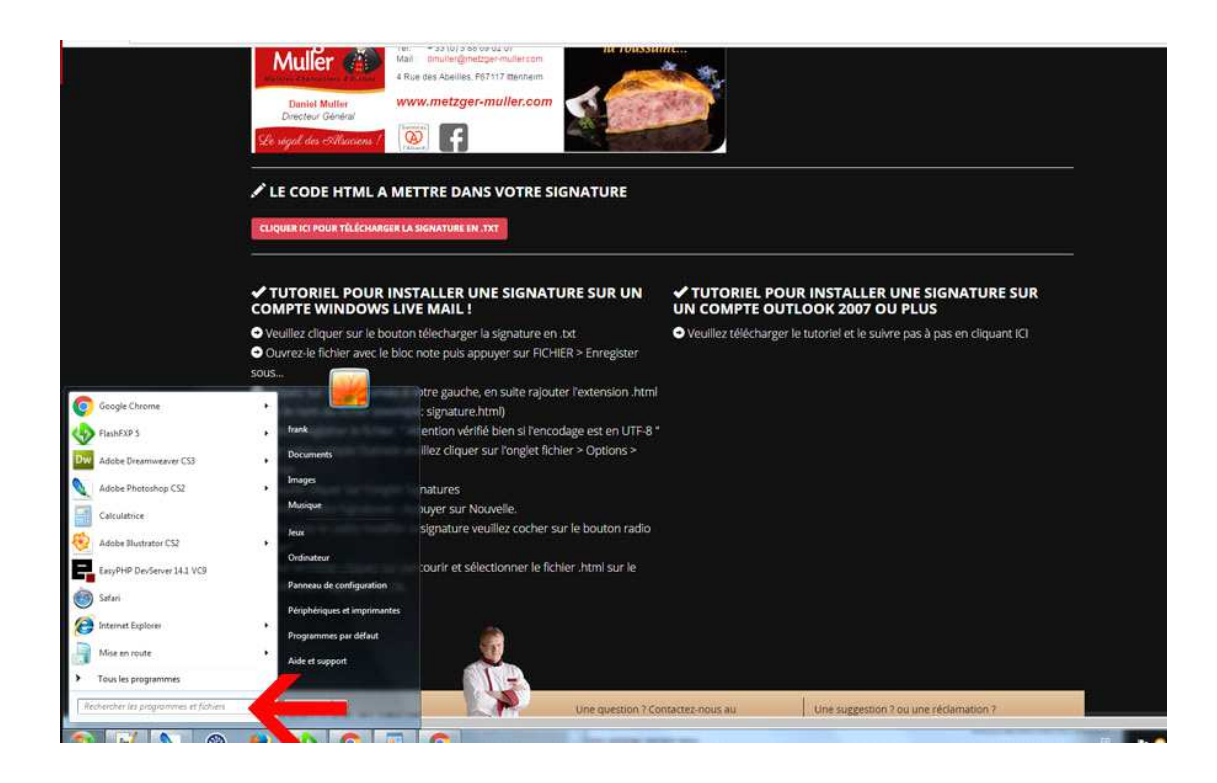

10) Le lien ci-dessus vous emmènera dans un dossier caché d'outlook qui se nomme **Signatures**, maintenant vous allez devoir copier le fichier signature.html qui se trouve sur votre **BUREAU** comme indiqué dans **l'étape 5** en faisant un clic droit sur le fichier, puis cliquez sur copier comme sur l'image ci-dessous.

| Envoyer vers                            | × |
|-----------------------------------------|---|
| Couper                                  |   |
| Copier                                  |   |
| Créer un racco<br>Supprimer<br>Renommer |   |
| Propriétés                              |   |

Après avoir copié le fichier, ouvrez de nouveau le dossier signature puis coller le fichier signature.html dans ce répertoire.

|                                                                                                    | pondre 🗟 Répondre à tous 🗟 Transférer 📲                                                                                                    | Y Recevoir • A      | 🔝 Rech. carnets adresses , 🙆 🔔 |                 | report the op |
|----------------------------------------------------------------------------------------------------|----------------------------------------------------------------------------------------------------|---------------------|--------------------------------|-----------------|---------------|
| Echier Edition Affichage Attem       Inouyesu -       Inouyesu -       Dossiers favoris       Sofie de réception (117)       Ourrier nor lu       Entens revoyés       Dossiers Courrier       Tous les éléments Courrier *       Itous les éléments Courrier *       Itous les éléments Courrier | irie Quilé Aglons 2<br>condre 2 Répondre à Jous Transférer<br>Répondre à Jous Transférer<br>Signatures<br>Fichier Edition Affichage Favoris Outis<br>Signatures<br>Fichier e dossier sur la Web<br>Partager ce dossier<br>Autres emplacements<br>Détails<br>Signatures<br>Dossier de fichiers | P EnvoyeriRecevor • | Rech. carnets adresses         |                 | Tapiz une o   |
| Courrier<br>Calendrier<br>Calendrier<br>Contacts<br>Tâches                                                                                                    | 4 objekta)                                                                                                    |                     | 48,4 Ko                        | Poste de traval |               |

11) Une fenêtre va apparaître et vous demander de confirmer le remplacement du fichier. Il vous suffira de cliquer sur OUI.

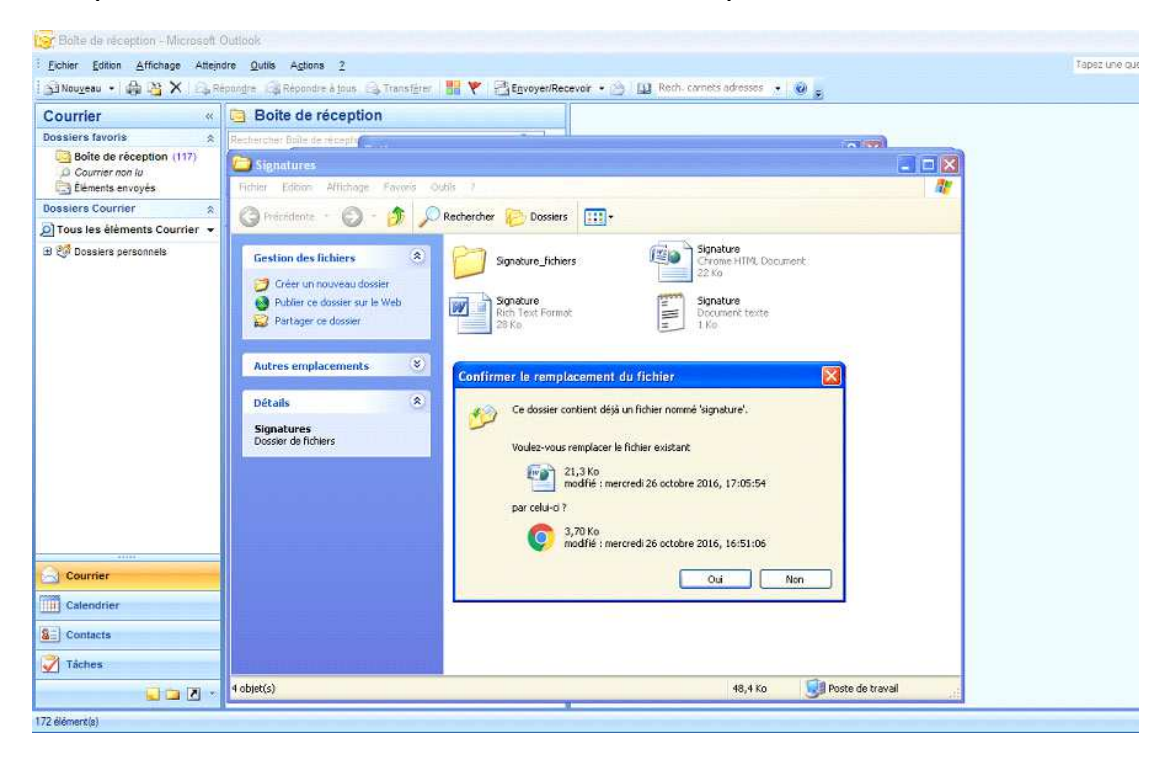

12) Maintenant vous pouvez fermer le **dossier Signatures**, retournez sur **Outlook** dans **Outils** >>> **options**... >>> **Format du courrier**.

Puis cliquez sur le **bouton Signatures...** 

Il ne vous reste plus qu'à cliquer sur le **compte de messagerie** où vous voulez afficher votre signature et de la sélectionner dans **NOUVEAUX MESSAGES** et d'enregistrer en cliquant sur **OK**.

| 😰 Bolte de réception - Microsett I | Outlook              |                                                                                                    |               |  |  |  |  |  |  |  |
|------------------------------------|----------------------|----------------------------------------------------------------------------------------------------|---------------|--|--|--|--|--|--|--|
| Eichier Edition Affichage Attein   | dre <u>O</u> utils / | cations 2                                                                                                    | Tapez une que |  |  |  |  |  |  |  |
| Si Nouveau • 🏟 🍟 🗙 🗛 R             | epundre 🖓 Re         | pondre à tous 🖂 Transférer 📲 🏆 📑 Envoyer/Recevoir • 🖄 🛄 Rech. civinets adresses 🔹 🕘 🧝                            |               |  |  |  |  |  |  |  |
| Courrier «                         | 🕒 Boite              | de réception                                                                                                    |               |  |  |  |  |  |  |  |
| Dossiers favoris 🔗                 | Rechercher B         | serpher Brite de recepting                                                                                       |               |  |  |  |  |  |  |  |
| Boite de réception (117)           | Cliquez ici po       | Signatures et thème 🛛 🕅 🔀                                                                                        |               |  |  |  |  |  |  |  |
| Eléments envoyés                   | Réorganiser p        | Signature Electronique Thème personnel                                                                           |               |  |  |  |  |  |  |  |
| Dossiers Courrier                  | T Avant In           | Sectomer is enable is another Check une empty in participant                                                     |               |  |  |  |  |  |  |  |
| 🧕 Tous les élèments Courrier 👻     | S Private ic         | Anno and a second and a second and a second and a second and a second and a second and a second and a second a   |               |  |  |  |  |  |  |  |
| 🕀 🧐 Dossiers personnels            |                      | Normania mesad                                                                                                   |               |  |  |  |  |  |  |  |
|                                    |                      | Réponses/transfer (aurine)                                                                                       |               |  |  |  |  |  |  |  |
|                                    |                      |                                                                                                    |               |  |  |  |  |  |  |  |
|                                    |                      | Supprimer Nouveau Enrogstrir Renammer                                                                            |               |  |  |  |  |  |  |  |
|                                    |                      | Modifier la signature                                                                                            |               |  |  |  |  |  |  |  |
|                                    |                      | Calbri (Corps) 🕜 11 🦞 G 🖌 S Automatique 📝 🧮 🧮 🖾 Carte de viste 🎑 🌷                                               |               |  |  |  |  |  |  |  |
|                                    |                      | Mob : + 33 (0) 6 10 6 3 39 57<br>Direct : + 33 (0) 3 86 69 02 07<br>Tél. + 23 (0) 3 86 69 02 07                  |               |  |  |  |  |  |  |  |
|                                    |                      | Mail: dmuller@metzger-muller.com     Daniel.Muller     Aue des Abeilles, F-67117 Ittenheim     Directeur Général |               |  |  |  |  |  |  |  |
|                                    |                      | www.metzger-muller.com                                                                                           |               |  |  |  |  |  |  |  |
|                                    |                      |                                                                                                    |               |  |  |  |  |  |  |  |
|                                    |                      |                                                                                                    |               |  |  |  |  |  |  |  |
| - 41114                            |                      |                                                                                                    |               |  |  |  |  |  |  |  |
| Courrier                           |                      | OK Annuler                                                                                                    |               |  |  |  |  |  |  |  |
| Calendrier                         |                      | CK Annuler Applouer                                                                                              |               |  |  |  |  |  |  |  |
| S Contacts                         |                      |                                                                                                    |               |  |  |  |  |  |  |  |
| 📝 Táches                           |                      |                                                                                                    |               |  |  |  |  |  |  |  |
| - 🖸 🖬 🖉 -                          |                      |                                                                                                    |               |  |  |  |  |  |  |  |
| 172 élément(s)                     |                      |                                                                                                    |               |  |  |  |  |  |  |  |

13) Votre signature est installée et prête à l'emploi.

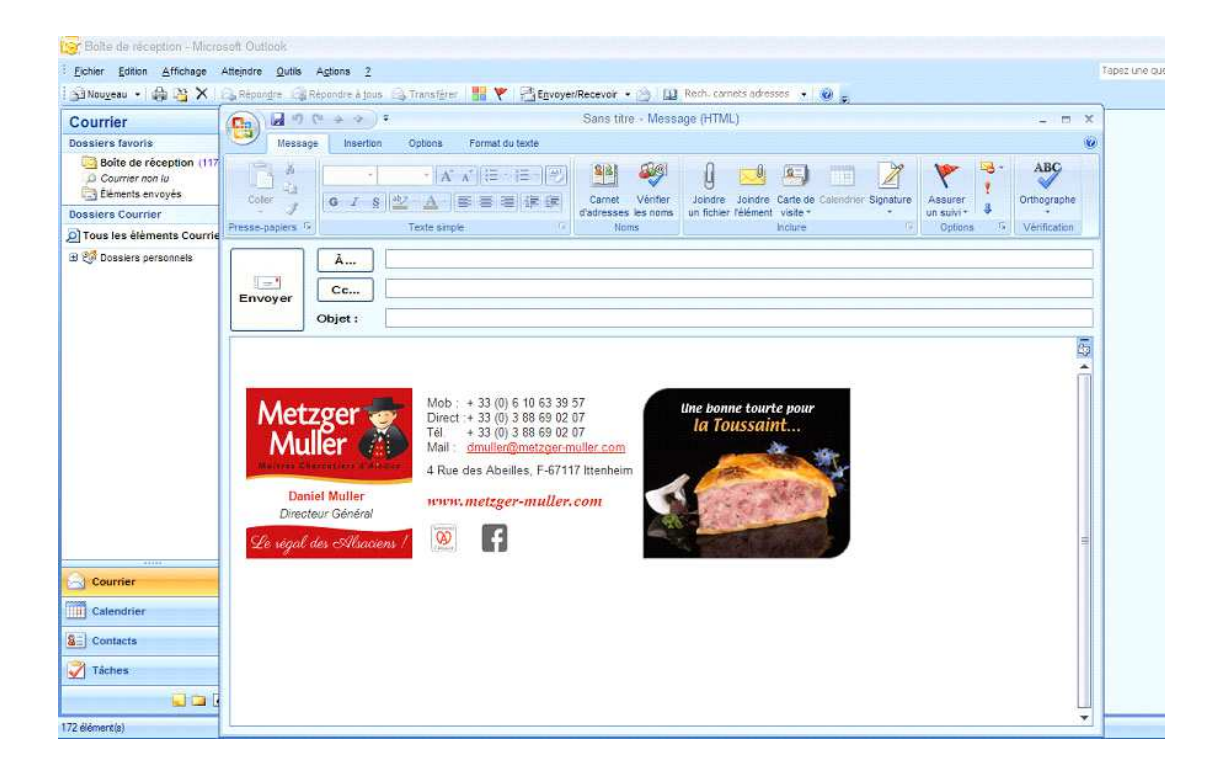